## What is this?

Macademic Search<sup>™</sup> Elite

### Academic Search Elite

A full text journals database.

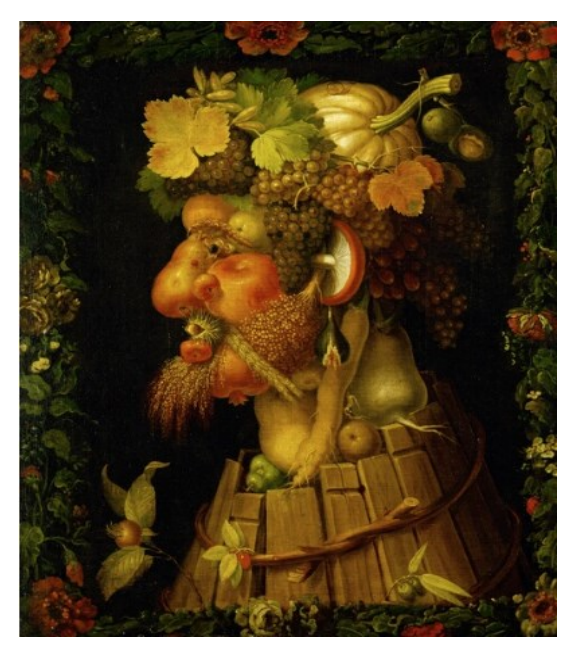

Autumn by Giuseppe Arcimboldo (1573) http://search.ebscohost.com/login.aspx? direct=true&db=imh&AN=imh59812&&site=ehost-live

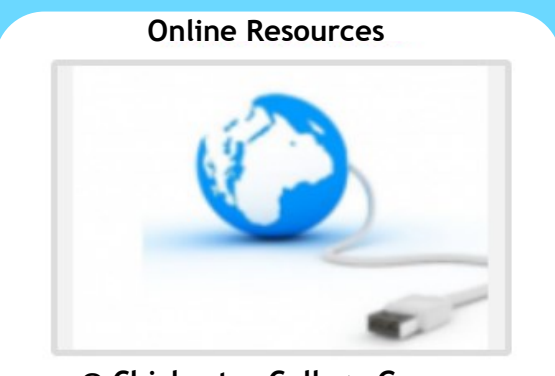

@ Chichester College Group

### **Contact us**

The Library Chichester College Group Irc@chichester.ac.uk 01243 812214

**CCG** Libraries ලා **Online Research**  <section-header>

Diversity and Adaptation - EBSCO

Science

Computing

Engineering

Sociology

Language & Literature

History

Psychology

Business & economics

# How do I log in?

Go to CCGOnline and log in. From the **Students** dropdown menu at the top of the page, select **Library**, **Library Resources**. Go to **Online Resources**.

Click on the link for Academic Search Elite

You will automatically be taken to the journals search screen.

#### Searching this database from home

Click on the link for **Academic Search Elite** as above. If you are not already logged into your CCG Microsoft account, sign in when prompted with your college email and password.

# How do I search?

#### **Basic search**

Enter your search term in the box and click **search** 

#### Advanced searching

Click on Advanced search below the search box.

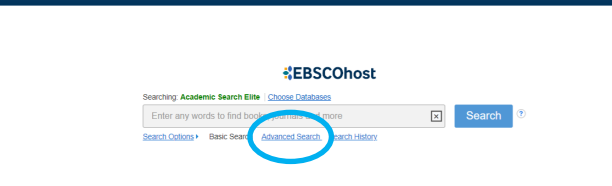

Enter your search term then click **Select a field** to choose author etc from the drop down menus. Use AND, OR, NOT to combine terms.

| New Search Publicatio | ns Subject Terms Images Indexes                     |                            |            |
|-----------------------|-----------------------------------------------------|----------------------------|------------|
| EBSCOhost             | Searching: Academic Search Elite   Choose Databases |                            |            |
|                       | biodiversity                                        | Ti Title -                 | Search     |
|                       | AND - plants S                                      | elect a Field (optional) - | Clear ?    |
|                       | AND -                                               | elect a Field (optional) - | $\oplus$ – |
|                       | Basic Search Advanced Search Search History         |                            |            |

#### How will the results appear?

Results are displayed in relevance order (change to by date, author etc. if preferred).

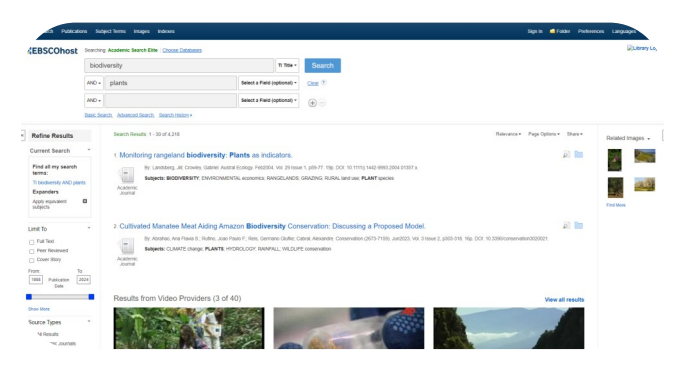

### Too many results?

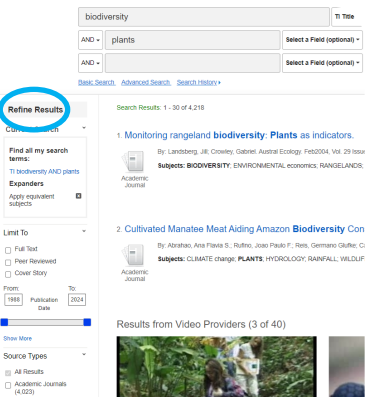

If you have too many results try limiting your search using **Refine results** options, for example by date, source type or subject to the left of the screen.

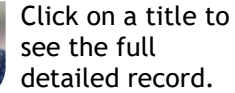

# How do I use the results?

On the detailed record page use the **Tools menu** on the right of the screen to save, email, print, and obtain bibliographic details for referencing. Click on the pdf icon to open the full text of the article to read, save or print; html links also have an option to listen to the article.

| .∠BSCOhost                                       | Scorting Academic Search Elle (Cocce Dalabases |                                                                                           |                                                                                                    |                 |                                                                                                    |                                |  |  |
|--------------------------------------------------|------------------------------------------------|-------------------------------------------------------------------------------------------|----------------------------------------------------------------------------------------------------|-----------------|----------------------------------------------------------------------------------------------------|--------------------------------|--|--|
|                                                  | biodiversity                                   |                                                                                           |                                                                                                    | Ti Title -      | Search                                                                                                    |                                |  |  |
|                                                  | AND +                                          | plants                                                                                    | Select a Fiel                                                                                                  | id (optional) + | Dear ®                                                                                                    |                                |  |  |
|                                                  | AND +                                          |                                                                                           | Select a Fiel                                                                                                  | id (optional) + | •                                                                                                    |                                |  |  |
|                                                  | Basic Search Advanced Search History           |                                                                                           |                                                                                                    |                 |                                                                                                    |                                |  |  |
| Detailed Record                                  |                                                | <result +<="" 4218="" <1="" list="" of="" rome="" search="" th=""><th>Teels</th></result> |                                                                                                    |                 |                                                                                                    | Teels                          |  |  |
| Find Similar Results<br>using Smarthed Searching | Monitori                                       |                                                                                           | ng rangeland biodiversi                                                                                        | ity: Pla        | nts as indicators.                                                                                                    | Google<br>Clessroom            |  |  |
|                                                  |                                                | Authors:                                                                                  | Landsberg, JB <sup>1,2</sup> // Landsberg@jcu.edu.au<br>Condex: Dateer?                                        |                 |                                                                                                    | Google<br>Drive                |  |  |
|                                                  |                                                | Source:                                                                                   | Austral Ecology Feb2004, Vol. 29 Issue 1, p59-77.                                                              | 10p.            |                                                                                                    | Chebrive                       |  |  |
|                                                  |                                                | Document Type:                                                                            | Attcle                                                                                                    |                 |                                                                                                    | Add to<br>folder               |  |  |
|                                                  |                                                | Subject Terms:                                                                            | BACAMERATY<br>EXAMPLANTAL economics<br>TRANSCLARACIS<br>TRANSCLARACIS<br>TSUBAL and ann<br>PLANT second        |                 |                                                                                                    | iii Piet<br>Şi E-nal<br>₩ Save |  |  |
|                                                  |                                                | Author-Supplied<br>Keywonds:                                                              | benchmanka<br>caravrank.cenimaula<br>classico<br>das<br>pasconnelistar<br>ontazino<br>munchisos.stratogov.area |                 |                                                                                                    | Che<br>Export<br>Create Note   |  |  |
|                                                  |                                                | Abstract                                                                                  | As well as being important components of biodiver-<br>ass relatively amenable to measurement. Hence, mi        | Ny in their own | right, plants reflect the physical environment, are the primary target of many of the pressures acting on rangelands, and<br>each or <b>elanes</b> have considerable networks to be efficient indicative of the measures of seventeed <b>biodiversity</b> to tand | θ Pernalink                    |  |  |

#### Referencing

Click on **cite** in the tools menu and choose from the referencing formats shown.

Create a **Sign In** using the menu at the top of the page and you will be able to add items to your own folder which will be saved after you have logged out.

### What if I still need help?

Click **Help** at the top right of the page or book a demonstration from a member of library staff. Or follow the library video tutorials for Academic Search Elite on the Library Video Tutorials page.